## 新特約醫療院所線上申請作業

|    | 目。  錄                        |     |
|----|------------------------------|-----|
| 壹、 | 作業目的及功能                      | . 2 |
|    | 一、作業目的                       | . 2 |
|    | 二、作業功能                       | . 2 |
| 貳、 | 操作說明                         | . 3 |
|    | 一、登入入口網頁                     | . 3 |
|    | 二、醫事機構新特約申請登入作業一             | . 4 |
|    | 三、醫事機構新特約申請登入作業二             | . 5 |
| 參、 | 補充說明                         | . 7 |
|    | 一、本作業在健保資訊網服務網頁(Internet)操作。 | . 7 |

壹、 作業目的及功能

一、 作業目的

目前全球資訊網之新特約院所預約簽約系統,僅供新特約院所登錄預約 申請資料,後續申請人仍需持紙本證明文件至分區業務組親辦新特約事 項,期於「健保資訊網服務系統(Internet)」建置「數位化特約申請管理 資訊系統」將新特約院所申辦業務數位化,簡化申請流程,提升行政效 率及服務品質。

二、 作業功能

(一) 新特約醫療院所線上申請功能。

提供新特約醫事機構申請人登錄申請日、院所代號、開業執 照地址、負責醫師姓名、出生年月日、負責醫師連絡資訊(姓 名、手機、電郵)、重要訊息連絡窗口(姓名、手機、電郵)、 欲預約簽約日期、欲預約簽約時段等相關申請資料。

(二)申請資料補件功能:

案件送出後,倘登錄的資料或檢附之證明文件有缺漏時,可依 署內案件承辦人審查意見補正或重新上傳申請資料。

(三) 郵件自動通知:

申請人完成申請資料登錄及送件後需系統自動發送郵件,通 知院所負責醫師或重要聯絡窗口。 貳、 操作說明

一、 登入入口網頁

(一)進入健保資訊網(Internet)服務平台後選擇「醫事機構專區」, 然後點選「醫事機構新特約申請登入」如圖-1,進入如下畫面 的「HMAE2101S01\_醫事機構新特約申請登入作業」如圖-2。

| ·····································                                                    | 您正使用 🌀 Chrome 瀏覽器 (版本:114.0.0.0)                         | 🛃 網站地園 🗐 網站使用就                       | 明 |  |  |  |  |  |
|------------------------------------------------------------------------------------------|----------------------------------------------------------|--------------------------------------|---|--|--|--|--|--|
| HI I HAN AN AN AN AN AN AN AN AN AN AN AN AN A                                           | 健保資訊網服務系統(Intern                                         | et)                                  | ĥ |  |  |  |  |  |
| 一般民眾專區                                                                                   |                                                          | 所在位置 / 希 首頁 / 醫事機構專                  | E |  |  |  |  |  |
| 藥商專區                                                                                     | ● 醫事機構專區                                                 |                                      |   |  |  |  |  |  |
| 特材商專區                                                                                    | 本項服務提供醫事機構進行醫療費用申報、支付使用,採整合式權限機制,提供機構可自主化管理內部人員權限。 詳細資料~ |                                      |   |  |  |  |  |  |
| 醫事機構專區                                                                                   |                                                          |                                      |   |  |  |  |  |  |
| 其他機構專區                                                                                   | <b>日</b><br>副<br>割<br>約<br>申請                            | ● 醫事機構代表<br>■ 開創 登入<br>○ ○ ○ 管理者/使用者 |   |  |  |  |  |  |
| 其他服務                                                                                     |                                                          |                                      |   |  |  |  |  |  |
| 下載專區                                                                                     | ♥ 醫事機構代表登入                                               |                                      |   |  |  |  |  |  |
| 聯絡窗口                                                                                     | ☆入 □ 電解設2                                                | 公告事項 (* 聯络窗口                         |   |  |  |  |  |  |
| 服務電話:(07)231-8122<br>服務時間:還一至還五8:00~<br>19:45:週六9:00~17:00<br>電子信箱:ic service@nhi.gov.tw | · · · · · · · · · · · · · · · · · · ·                    | ※ 申辦醫事機構卡事宜 詳細資料 ~                   |   |  |  |  |  |  |
|                                                                                          | 憑證PIN碼:<br>請插入醫事機構卡後按確認                                  | ※衛生福利部醫事應證管理中心相關期站詳細資料~              |   |  |  |  |  |  |
|                                                                                          | ➡) 確認                                                    | ※ 申辦政府單位憑證卡事宜:<br>-                  |   |  |  |  |  |  |

圖-1 健保資訊網服務系統(Internet)首頁

二、 醫事機構新特約申請登入作業一

(一) 輸入步驟如下:

(1) 醫事機構新特約申請初次登入:

「HMAE2101S01\_醫事機構新特約申請登入作業一(預約申請)」如圖-2;填入必要資料機構代碼、申請人姓名、縣市名稱、地區、負責醫師姓名。點擊【新增】鍵進入「HMAE2101S03\_ 醫事機構新特約申請登入作業一(預約申請)」如圖-3。

| ♥ HMAE2101S01_醫事機構新特約申請登入作業一(預約申請)                                                        |   |          |   |  |  |  |
|-------------------------------------------------------------------------------------------|---|----------|---|--|--|--|
|                                                                                           |   |          |   |  |  |  |
| 機構代碼*                                                                                     |   |          |   |  |  |  |
| 申請人姓名*                                                                                    |   |          |   |  |  |  |
| 験市名稱*                                                                                     | • | 區/市/鎮/鄒* | • |  |  |  |
| 負責醫師姓名*                                                                                   |   |          |   |  |  |  |
| 特約生效日追溯說明訊息:依據「全民健康保險醫事服務機構特約及管理辦法」第7條,醫事機構內之負責醫事人員或執業醫師、藥師(藥劑生)、物理治療師(生)、職能治療師(生)、醫事檢驗師  |   |          |   |  |  |  |
| (生)、醫事放射師(士),於其申請特約日前五年內,未有第三十八條、第三十九條、第四十條或第四十七條所定情事,且其申請特約日未逾開業執照核發日起十五個工作天者,特約生效日得追溯至開 |   |          |   |  |  |  |
| 業執照核發日起算。                                                                                 |   |          |   |  |  |  |

新増 關閉

圖-2 HMAE2101S01\_醫事機構新特約申請登入作業一(預約申請)

(2) 事機構新特約申請登入作業一(預約申請):

「HMAE2101S03\_醫事機構新特約申請登入作業一(預約申請)」 如圖-3;填入機構必要資料。點擊【送件】鍵,出現送件成功 訊息,等待1小時之後電子郵件通知院所聯絡人及案件編號與 驗證碼。

| ▼ HMAE2101S03_特約機構線上申請作業一(預約申請) |                         |          |       |               |     |  |  |
|---------------------------------|-------------------------|----------|-------|---------------|-----|--|--|
| 機構代碼*                           | 1501021201              |          | 機構簡稱  | <b>100</b> 醫院 |     |  |  |
| 申請日期                            | 112/10/18               |          |       |               |     |  |  |
| 聯络人姓名*                          |                         |          | 聯絡電話* |               |     |  |  |
| 電子郵件*                           |                         | ]        |       |               |     |  |  |
| 案件编號                            | 111210000003            |          |       |               |     |  |  |
|                                 |                         |          |       |               |     |  |  |
| 院所名稱*                           | <b>●</b> ■醫院            |          |       |               |     |  |  |
| 開業執照字*                          |                         | 號*       |       | 核發日           | la* |  |  |
| 執照地址                            | 富均市大安區仁質路四段台北市大安路一段202號 |          |       |               |     |  |  |
| 縣市名稱*                           | 臺北市 ✔                   | 區/市/鎮/鄒* | 大安區 🖌 |               |     |  |  |
| 路/街/道/村*                        |                         | 段        |       |               | ŧ   |  |  |
| 弄                               |                         | 踜*       |       |               | 複   |  |  |
| 電話號碼*                           |                         | 傳真號碼     |       | 手機對           | 8碼  |  |  |
| 電子郵件一*                          |                         | 電子郵件二    |       |               |     |  |  |
|                                 |                         |          |       |               |     |  |  |
| 負責醫師姓名*                         | 王大中                     | 出生年月日*   |       | 手機裝配          | 5*  |  |  |
| 負責醫師電子郵件                        |                         | ]        |       |               |     |  |  |
| 負責醫師戶籍地址*                       |                         | ]        |       |               |     |  |  |
|                                 |                         | 送件       | 關閉    |               |     |  |  |

圖-3 HMAE2101S03\_醫事機構新特約申請登入作業一(預約申請)

三、 醫事機構新特約申請登入作業二

(1) 醫事機構新特約申請登入作業二(預約申請)」:

依據電子郵件通知院所聯絡人及案件編號與驗證碼,再次登入 入口網頁至「HMAE2101S01\_醫事機構新特約申請登入作業一 (預約申請)」如圖-4;輸入必要資料。點擊【新增】鍵進入 「HMAE2102S03\_醫事機構新特約申請登入作業二(預約申請)」 如圖-5。

| ♥ HMAE2101S01_醫事機構新特約申請登入作業一(預約申請) |          |          |   |  |  |  |
|------------------------------------|----------|----------|---|--|--|--|
| 機構代碼*                              |          |          |   |  |  |  |
| 申請人姓名*                             | 申請人姓名    |          |   |  |  |  |
| 縣市名稱*                              | <b>~</b> | 區/市/鎮/鄉* | • |  |  |  |
| 負責醫師姓名*                            |          |          |   |  |  |  |
| 驗證碼*                               |          | 案件编赞*    |   |  |  |  |
|                                    |          |          |   |  |  |  |

特約生效日追溯說明訊息:依據「全民健康保險醫事服務機構特約及管理辦法」第7條,醫事機構內之負責醫事人員或執業醫師、藥師(藥劑生)、物理治療師(生)、職能治療師(生)、醫事檢驗師 (生)、醫事放射師(士),於其申請特約日前五年內,未有第三十八條、第三十九條、第四十條或第四十七條所定情事,且其申請特約日未逾開業執照核發日起十五個工作天者,特約生效日得追溯至 開業執照核發日起算。

新増 關閉 補寄驗證碼

圖-4 HMAE2101S01\_醫事機構新特約申請登入作業一(預約申請)

(2) 醫事機構新特約申請登入作業二(預約申請)」: 「HMAE2102S03\_醫事機構新特約申請登入作業二(預約申請)」 如圖-5,輸入必要資料點擊【送件】鍵或是【暫存】鍵。

| ♥ HMAE2102S03_特約機構線上申請作業二 |                                                                                                    |                       |        |        |           |              |      |
|---------------------------|----------------------------------------------------------------------------------------------------|-----------------------|--------|--------|-----------|--------------|------|
| 醫事機構代碼                    |                                                                                                    |                       | 醫事機構簡稱 | ▲ 董 翻究 |           |              |      |
| 申請日期                      | 112/10/18                                                                                              |                       | 申請進度   | 0_暫存   |           |              |      |
| 聯絡人姓名*                    |                                                                                                    |                       | 聯絡電話*  |        |           |              |      |
| 電子郵件*                     |                                                                                                    |                       |        |        |           |              |      |
| 案件编號                      | 111210000003                                                                                           |                       | 不同意原因  |        |           |              |      |
| 備註                        |                                                                                                    |                       |        |        |           |              |      |
|                           |                                                                                                    |                       |        |        |           |              |      |
| 負責醫師姓名                    | *                                                                                                    | 出生年月日*                |        |        | 手機號碼      | *            |      |
| 統一編號                      | *                                                                                                    | 金融行庫代號*               |        | ~      | 帳號        | *            |      |
| 受款名                       | ¥                                                                                                    |                       |        |        |           |              |      |
| 性質                        | * ○公立 ○法人 ○社團法人 ○合夥 ○獨資                                                                                | ○公立 ○法人 ○社職法人 ○合夥 ○週資 |        |        |           |              |      |
| 合作資訊廠                     | 9                                                                                                    |                       |        |        |           |              |      |
| 簽約時段提示訊!                  | 提供星期二、星期三金天預約服務。<br>依全民健康保險醫事服務機構特約及管理辦法第3條規定,保給人應於受理特約申請後三十日內完成審查,為利本署特約審查作業,建議院所申請特約日與選金預約簽約期不得超過2週。 |                       |        |        |           |              |      |
| 預約簽約日期                    | * 💌                                                                                                    | 簽約時段*                 | ~      |        |           |              |      |
| 安全模組:新發                   | * 2                                                                                                    | 安全模組:増發               |        |        | 健保專用型讀卡機數 | <b>1</b> 🗌 🖂 |      |
| 機構網址                      | *                                                                                                    |                       |        |        |           |              |      |
|                           |                                                                                                    |                       |        |        |           |              |      |
| 提示說                       | 殂                                                                                                    |                       |        |        |           |              |      |
| 上傳檔案一                     | *                                                                                                    |                       |        |        |           |              | 選擇橫案 |
| 上傳檔案:                     | =                                                                                                    |                       |        |        |           |              | 選擇檔案 |
| 上傳檔案:                     | Ξ                                                                                                    |                       |        |        |           |              | 選擇檔案 |
| 上傳檔案                      | 2                                                                                                    |                       |        |        |           |              | 選擇檔案 |
| 上傳檔案                      | Б                                                                                                    |                       |        |        |           |              | 選擇檔案 |
| 上傳檔案:                     | ň                                                                                                    |                       |        |        |           |              |      |

暫存 送件 回前畫面

圖-5 HMAE2102S03\_醫事機構新特約申請登入作業二

(3) 補正及補件:

依照【三、醫事機構新特約申請登入作業二】,步驟(1)、(2)完成補正及補件。

參、 補充說明

一、 本作業在健保資訊網服務網頁(Internet)操作。